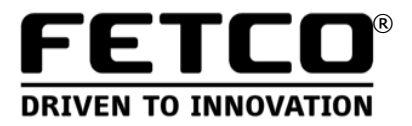

# Programming Guide For EXTRACTOR<sup>®</sup> Coffee Brewers

#### (CBS-2000e Series)

Main: (847) 719-3000 email: techsupport@fetco.com Toll Free: (800) 338-2699 © 2004 Food Equipment Technologies Company www.fetco.com Part # P086 September, 2011

## **Default Settings**

| Parameter | Name                    | CBS-2031e<br>CBS-2032e | CBS-2041e<br>CBS-2042e | CBS-2051e<br>CBS-2052e | CBS-2061e<br>CBS-2062e                     |
|-----------|-------------------------|------------------------|------------------------|------------------------|--------------------------------------------|
| X.1       | Brew Volume             | 2.5 LTR                | 1.0 GAL                | 1.5 GAL                | 3.0 GAL                                    |
| X.2       | Brew Time (Min:Sec)     | 4:00                   | 4:00                   | 4:00                   | 4:30                                       |
| X.3       | Bypass Percent          | N/A                    | 0%                     | 0%                     | 0%                                         |
| X.4       | Prewet Percent          | 0%                     | 0%                     | 0%                     | 0%                                         |
| X.5       | Prewet Delay (Min:Sec)  | 1:00                   | 1:00                   | 1:00                   | 1:00                                       |
| X.6       | Drip Delay (Min:Sec)    | 1:00                   | 1:30                   | 1:30                   | 4:00                                       |
| 7         | Water Temp.             | 200 F                  | 200 F                  | 200 F                  | 200 F                                      |
| 8         | Hot Water Faucet        | A (auto)               | A (auto)               | A (auto)               | A (auto)                                   |
| 9         | Brew at Set Temperature | 1                      | 1                      | 1                      | 1                                          |
| 58        | Temperature Scale       | F                      | F                      | F                      | F                                          |
| 59        | Water Volume Scale      | Liters                 | Gallons                | Gallons                | Gallons                                    |
|           |                         | 1.48                   | 0.40                   | 0.92                   | $1.04_{(61)}/1.10_{(62)}$                  |
| 60 & 61   | Brew Valve Flow Rate    | (If #59=LTR)           | (If #59=GAL)           | (If #59=GAL)           | (If #59=GAL)                               |
| 00 0 01   |                         | 0.39                   | 1.51                   | 3.48                   | 3.94 <sub>(61)</sub> /4.16 <sub>(62)</sub> |
|           |                         | (If #59=GAL)           | (If #59=LTR)           | (If #59=LTR)           | (If #59=LTR)                               |
|           |                         |                        | 0.33                   | 0.33                   | 0.37(61)/0.39(62)                          |
| 62 & 63   | Bypass Valve Flow Rate  | N/A                    | (If #59=GAL)           | (If #59=GAL)           | (If #59=GAL)                               |
|           |                         |                        | 1.24                   | 1.24                   | 1.4 <sub>(61)</sub> /1.48 <sub>(62)</sub>  |
|           |                         |                        | (If #59=LTR)           | (If #59=LTR)           | (If #59=LTR)                               |

Use Parameter 57 to reset all settings to factory defaults.

## **To Enter Programming Mode**

- Turn the brewer off by pressing the main power switch, located behind the front leg.
- Press the switch again to turn it on.
  Display reads the last 2 digits of the model number briefly, then S t b.
- Quickly press & hold **STOP** button for 3 seconds. Display reads **P r G** briefly.
- The display will then show the software version. *Example:* **0.0 40**
- Press STOP again to continue. Important !

\* If incorrect button is pressed, turn power switch OFF" and start again!

### **Batch Settings**

· Batches are numbered as shown, depending on the model.

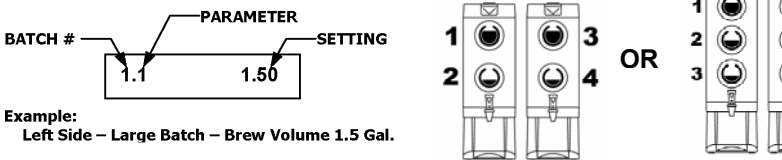

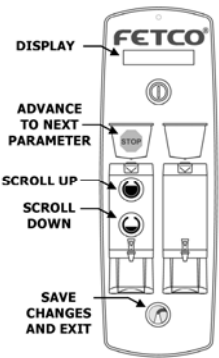

5

6

| • | Next, the first batch parameter is displayed – batch Use the <b>SCROLL UP</b> and <b>SCROLL DOWN</b> buttons                 | 1, brew volume<br>to adjust.<br>Example: 1.1 | 9<br>1.50         |
|---|----------------------------------------------------------------------------------------------------|----------------------------------------------|-------------------|
|   | Press the <b>STOP</b> button to go to the next parameter                                                                     | – brew time.<br>Example: <b>1.2</b>          | 4.00              |
|   | Repeat the last step until all parameters are program<br>(See the chart below for an explanation of each p                   | nmed for batch<br>arameter.)                 | #1.               |
|   | Next, batch #2 programming begins.<br>Change to " <b>ON</b> " to enable.<br>(The top batch on each side cannot be disabled.) | Display: <b>2.0</b>                          | OFF               |
|   | After all batches are programmed, next are the temp                                                                          | perature setting<br>Display: <mark>7</mark>  | js.<br><b>200</b> |

Important! After programming, you must press the HOT WATER button to save the settings and exit programming mode, or changes will be lost. You may exit programming at any time.

## Batch Parameters (X = Batch Number)

| Parameter | Name                         | Range                  | Comment                                                                               |
|-----------|------------------------------|------------------------|---------------------------------------------------------------------------------------|
| X.0       | Batch Enabled or<br>Disabled | On/Off                 | Top batch on each side cannot be disabled.                                            |
| X.1       | Brew Volume                  | Depends on model.      | To switch between<br>gallons and liters, see #<br>59 in Advanced<br>Settings section. |
| X.2       | Brew Time (Min: Sec)         | 2:00 - 24:00           |                                                                                       |
| X.3       | Bypass Percent               | 0.00 – 40.0%           | Percentage of total<br>brew volume.<br>(Not available on some<br>models.)             |
| X.4       | Prewet Percent               | 0.00 – 15.0%           | Percentage of total<br>brew volume.                                                   |
| X.5       | Prewet Delay<br>(Min:Sec)    | 0:10 – 5:00            | The time between end<br>of prewet cycle and<br>start of brew cycle.                   |
| X.6       | Drip Delay (Min:Sec)         | 0:30 – 6:00<br>Minutes | Brew switch continues<br>to flash. Baskets remain<br>locked, if applicable.           |

## **Temperature Settings**

| Parameter | Name                       | Range                 | Comment                                                                                                    |
|-----------|----------------------------|-----------------------|----------------------------------------------------------------------------------------------------|
| 7         | Water Temp. (°F)           | 180° - 208°F          | Temperature inside<br>tank. Will be slightly<br>lower at CSD and<br>faucet. To display in<br>Celsius, see # 58 in<br>Advanced Settings.                            |
| 8         | Hot Water Faucet           | A (auto)<br>On<br>Off | A= Faucet will dispense<br>only when not brewing.<br>On=Faucet always<br>enabled.<br>Off=Faucet always<br>disabled.                                                |
| 9         | Brew at Set<br>Temperature | 0 - 1                 | 0=Will brew at any<br>temperature.<br>1=Will brew only at set<br>temperature. Note:<br>Changes will not take<br>effect until after the next<br>brew cycle is over. |

| Parameter                                                         | Name                    | Range           | Comment                 |
|-------------------------------------------------------------------|-------------------------|-----------------|-------------------------|
| 10                                                                | Enter Advanced          | 0 - 1           | 0 = Skip Advanced       |
|                                                                   | Settings & Diagnostics  |                 | Settings & Diagnostics. |
|                                                                   |                         |                 | Loop back to start of   |
|                                                                   |                         |                 | batch programming.      |
|                                                                   |                         |                 | 1 = Enter Advanced      |
|                                                                   |                         |                 | Settings & Diagnostics. |
|                                                                   |                         |                 | Jumps to parameter 50.  |
| Important! After programming, you must press the HOT WATER button |                         |                 |                         |
|                                                                   | to save the settings an | d exit programi | ming mode, or changes   |
| $\langle \rangle$                                                 | will be lost. You may e | exit programmir | ng at any time.         |

## **Advanced Settings and Diagnostics**

| Address | Description         | Range             | Comment                 |
|---------|---------------------|-------------------|-------------------------|
| 50      | Water Level in Tank | 0 - 1             | Tests if tank is full.  |
|         |                     |                   | 0 = Tank is not full.   |
|         |                     |                   | 1 = Tank is full.       |
| 52      | Brew Basket Sensor  | 0 - 1             | Not available on some   |
|         | State               |                   | models. To test, slide  |
|         | (left / right)      |                   | the brew basket in and  |
|         |                     |                   | out. Display should     |
|         |                     |                   | toggle between 0 and 1. |
|         |                     |                   | 0 = Brew basket out.    |
|         |                     |                   | 1 = Brew Basket in.     |
| 55      | Tank Temperature    | 180° - 208°F      | Displays current tank   |
|         |                     |                   | temperature.            |
| 56      | Brewer Model Number | 31 – 52           | Must be set for the     |
|         |                     | -OR-              | correct model number    |
|         |                     | 61-62*            | of the brewer:          |
|         |                     | *displays only on | 31 for CBS-2031e,       |
|         |                     | CBS-2061e or      | 32 for CBS-2032e,       |
|         |                     | CB3-2002e models  | 41 for CBS-2041e, etc.  |

| 57 | Reload Defaults    | 0 - 1      | Changes all settings to<br>default factory settings.<br>0 = Do not reload<br>defaults<br>1 = Reload all default<br>settings<br>If 1 is selected, you<br>must advance to the<br>next address for this<br>change to take effect. |
|----|--------------------|------------|----------------------------------------------------------------------------------------------------|
| 58 | Temperature Scale  | F or C     | F = Displays temp in<br>degrees Fahrenheit<br>C = Displays temp in<br>degrees Celsius                                                                                                    |
| 59 | Water Volume Scale | GAL or LTR | GAL = Displays volume<br>in gallons<br>LTR = Displays volume<br>in liters                                                                                                    |

| 60<br>and<br>61 | Left Brew Valve<br>Flow Rate<br>Right Brew Valve<br>Flow Rate     | Depends on<br>model. See<br>User's Guide.                                        | Use this to compensate<br>for minor discrepancies<br>in actual volume versus<br>programmed volume.                                                                                                    |
|-----------------|-------------------------------------------------------------------|----------------------------------------------------------------------------------|----------------------------------------------------------------------------------------------------|
| 62<br>and<br>63 | Left Bypass Valve<br>Flow Rate<br>Right Bypass<br>Valve Flow Rate | Depends on<br>model. See<br>User's Guide.<br>Not available<br>on some<br>models. | volume, higher to<br>decrease volume. The<br>following formula can<br>be used to determine<br>the correct setting:<br>Actual volume divided<br>by programmed<br>volume X current<br>setting = new setting. |

| 64 | Keypad Test | 0 - 1 | Tests keypad switches.<br>0 - Skip keypad test<br>1 - Keypad test active<br>Starting at the top,<br>press each button.<br>Display will read the<br>name of the switch.<br>(S1, S2, etc.) The hot<br>water switch must be<br>pressed last, as this will<br>exit the test. |
|----|-------------|-------|----------------------------------------------------------------------------------------------------|
| 65 | Relay Test  | 0 - 1 | 0 - Skip relay test. Loop<br>back to #50.<br>1 – Relay test active.<br>Go to #90.                                                                                                    |

## **Relay Test**

| $\wedge$ | WARN |
|----------|------|
| <u> </u> |      |

RNING! Hot water may be dispensed from the valve being tested.

Tests the individual relays which control various components. Press top batch button = ON. Press bottom batch button=OFF.

To begin, first press the blinking Control Panel Power Switch.

| Address | Description                    | Comment                             |
|---------|--------------------------------|-------------------------------------|
| 90      | Left or Single Brew Valve      |                                     |
| 91      | Right Brew Valve               |                                     |
| 92      | Left or Single Bypass Valve    | Not available on some models.       |
| 93      | Right Bypass Valve             | Not available on some models.       |
| 94      | Hot Water Faucet               |                                     |
| 95      | Fill Valve                     |                                     |
| 96      | Heater                         | To protect the heaters, this test   |
|         |                                | will work only if the tank is full. |
| 97      | Left / Single Brew Basket Lock | Not available on some models.       |
| 98      | Right Brew Basket Lock         | Not available on some models.       |
| Press   | to exit Relay Test.            |                                     |

Press of again to exit Diagnostic mode.

Press of again to exit Programming mode and return to Operating mode.

FETCO®, EXTRACTOR® and DRIVEN TO INNOVATION™ are trademarks or trade names of Food Equipment Technologies Company.